## How to view Notifications on Civil Online

| My cases |                         |                                     |                      |  |  |
|----------|-------------------------|-------------------------------------|----------------------|--|--|
|          |                         |                                     | Search: Filter cases |  |  |
|          | Reference               | Case name                           |                      |  |  |
| ¢        | KIL-SG -18              | Test Claimant 2 v Test Respondent 2 |                      |  |  |
| ¢        | KIL-SG -18              | Test Claimant 4 v Test Respondent 4 |                      |  |  |
|          | KIL-SG -18              | Test Claimant 1 v Test Respondent 1 |                      |  |  |
|          | KIL-SG -18              | Test Claimant 3 v Test Respondent 3 |                      |  |  |
| Showi    | ing 1 to 4 of 4 entries |                                     | Previous 1 Next      |  |  |

When accessing Civil Online some cases will be marked with a  $\mathbf{\Phi}$  icon. This indicates that the court has sent a notification in this case. These cases will always appear at the top of the "My cases" list.

By clicking on the case reference number located next to the  $\mathbf{\hat{\mu}}$  icon you will be able to view the case details.

| Online case trac                               | king                |                           |                    |  |  |  |
|------------------------------------------------|---------------------|---------------------------|--------------------|--|--|--|
| Case details                                   |                     |                           |                    |  |  |  |
| Case reference:                                | KIL-SC -1           | 3                         |                    |  |  |  |
| Case name: Test Claimant 4 v Test I            |                     | ant 4 v Test Respondent 4 |                    |  |  |  |
| Status:                                        | Registered          | Registered                |                    |  |  |  |
| Recent case activity                           |                     |                           |                    |  |  |  |
| Date                                           | Activity            |                           |                    |  |  |  |
| 28 Sep 2018                                    | Warrant of Citation | has been issued           | Clear notification |  |  |  |
| Scheduled hearings                             |                     |                           |                    |  |  |  |
| There are no scheduled hearings at this point. |                     |                           |                    |  |  |  |
| Documents                                      |                     |                           |                    |  |  |  |
| Date                                           | Туре                | Lodged by                 |                    |  |  |  |
| 28 Sep 2018                                    | Warrant of Citation |                           |                    |  |  |  |
|                                                |                     |                           | Previous 1 Next    |  |  |  |

A description of the notification that has been sent will be displayed under the heading "Recent Case Activity".

By clicking on the document icon you will be able to view, save and print any related courtgenerated documents.

The ficon and "Recent Case Activity" notification can be removed from the case by selecting Clear notification

A message will appear confirming that the notification has cleared and the case will no longer appear at the top of your "My cases" list.

Notification cleared: Warrant of Citation has been issued